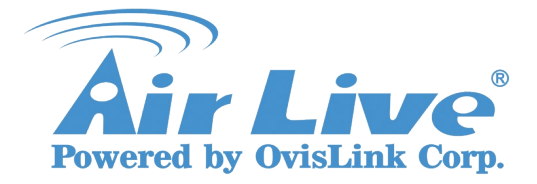

1. Please login to WMU-6500FS setup the permission setting , Select Storage configuration→Access

Control click Authorization mode, Press Save

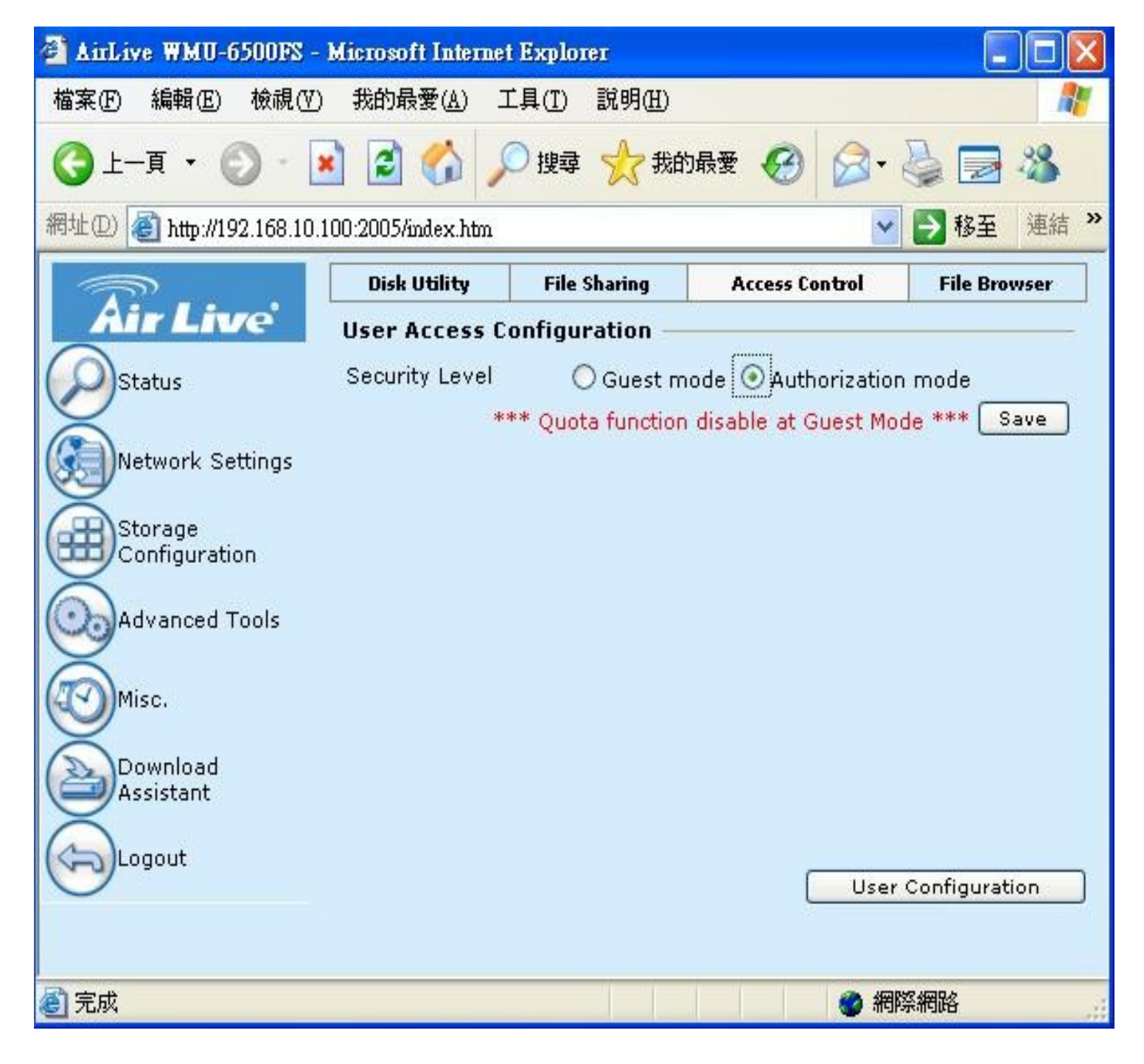

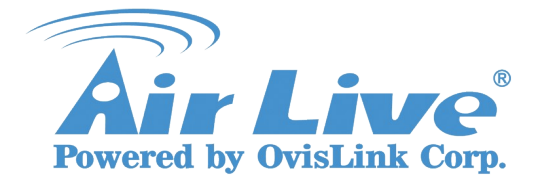

2. In the Quota configuration Please Enable setting, Press Save

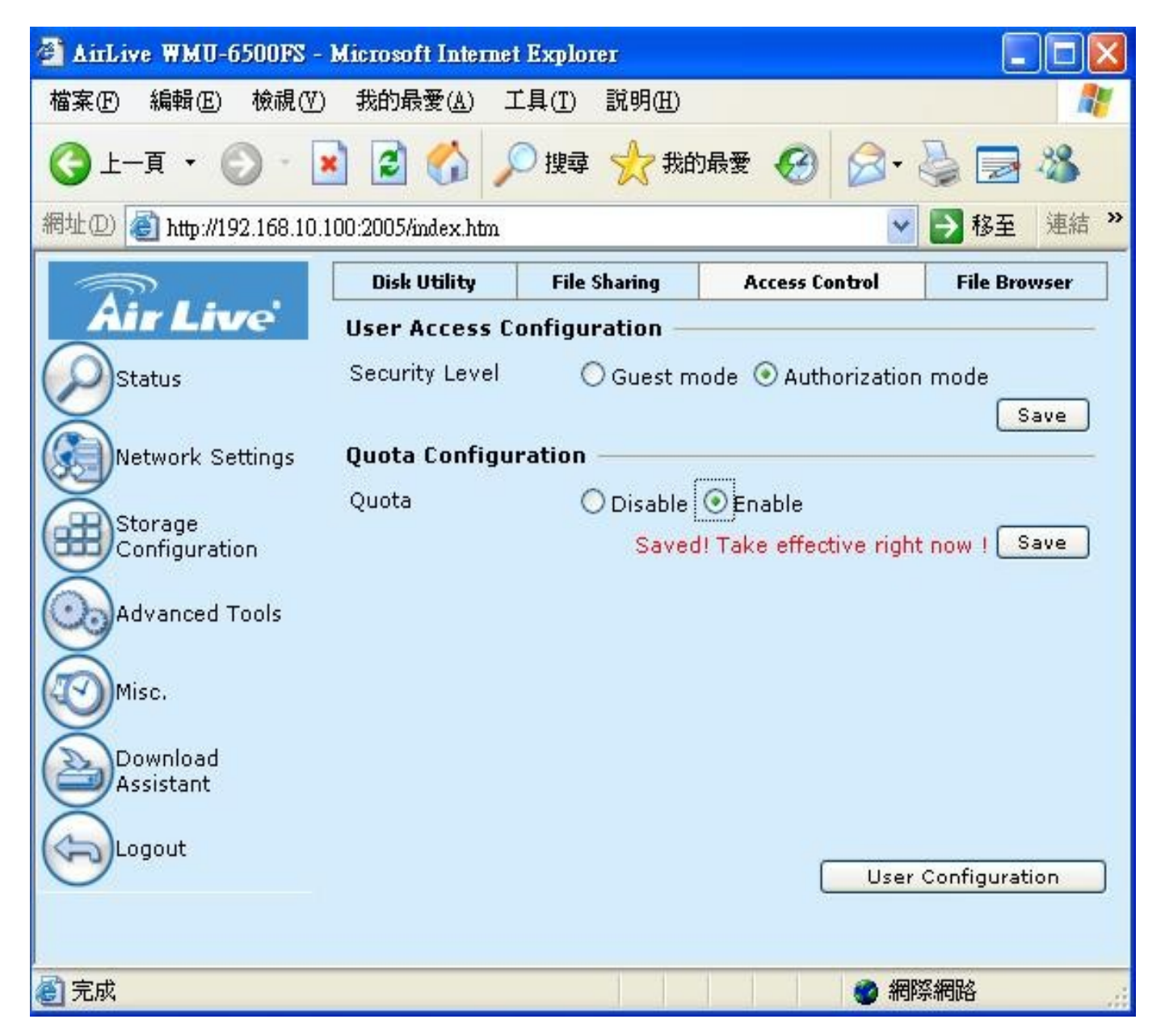

3. After the setup configure, Please click save。 User configuration, will appear following

message, then click save

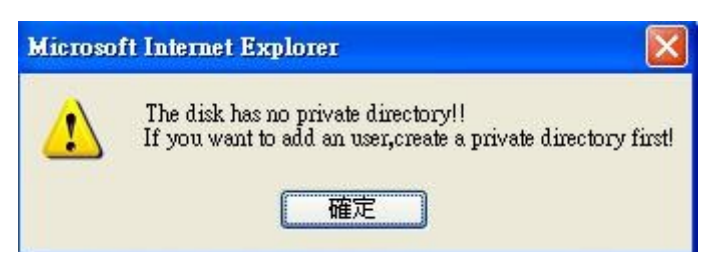

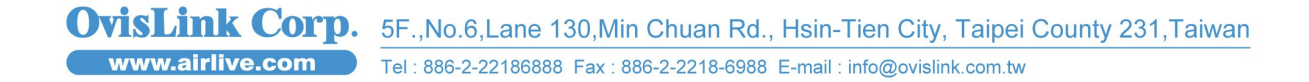

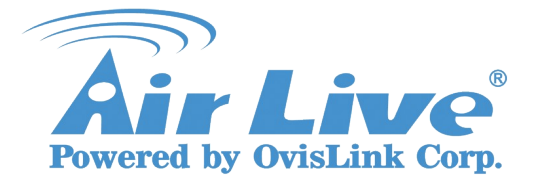

4. Then please format your hard driver ( public folder , private folder )

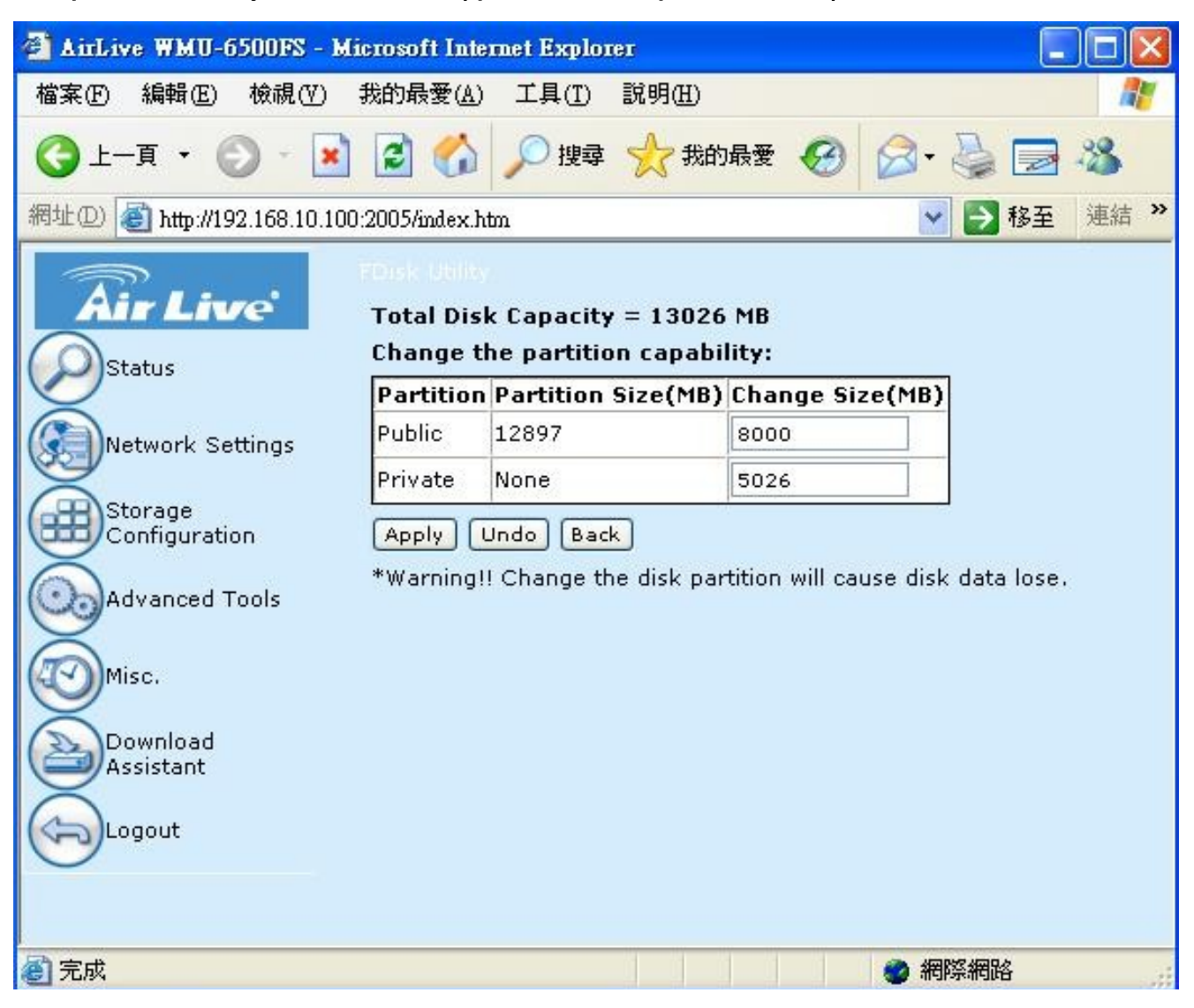

5. After apply will appear following message. Please click ok.

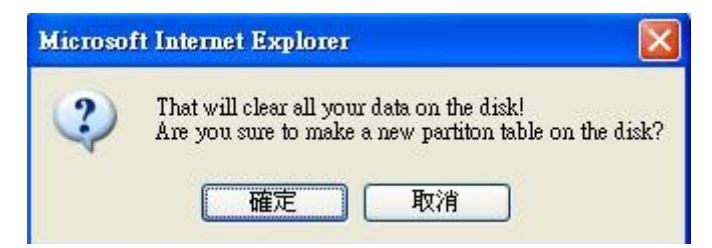

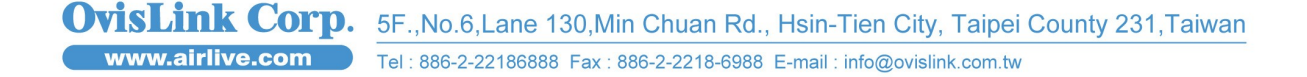

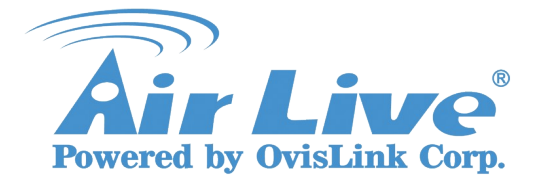

6. Format hard driver

| 🗿 AirLive WMU-6500FS - Microsoft Internet Explorer  |          |
|-----------------------------------------------------|----------|
| 檔案 (E) 編輯 (E) 檢視 (Y) 我的最愛 (A) 工具 (I) 說明 (H)         | <b>1</b> |
| 🔇 上一頁 · 🚫 · 🖹 🗟 🏠 🔎 搜尋 ☆ 我的最爱 🧐 🔗 - 🌺 🖂             | -28      |
| 網址① 🙆 http://192.168.10.100:2005/index.htm 🛛 🔽 🄁 移至 | 連結 >>    |
| Formatting                                          |          |
| 1st partition is formating44 %                      |          |
|                                                     |          |
| Network Settings                                    |          |
| Storage<br>Configuration                            |          |
| Advanced Tools                                      |          |
| Misc.                                               |          |
| Download<br>Assistant                               |          |
| Logout                                              |          |
|                                                     |          |
| ② 完成                                                |          |

7. After Format, WMU-6500FS will reboot, After reboot please login WMU6500FS and click Storage

configuration  $\rightarrow$  Access control  $\rightarrow$  user configuration setup user, password and folder

| 🖄 AirLive WMU-6500FS - Microsoft Internet Explorer 📃 🗖 🔀 |                    |                |                    |              |  |
|----------------------------------------------------------|--------------------|----------------|--------------------|--------------|--|
| 檔案 (Ε) 編輯 (E) 檢視 (V)                                     | 我的最愛(A)            | L具(I) 説明(H)    |                    | <b></b>      |  |
| ③ 上一頁 · ◎ · []                                           | 🖻 🖻 🏠 🎾            | 🔵 搜尋 🥎 我的      | 服要 🚱 😂 •           | 🎍 🖃 🦓        |  |
| 網址D 🕘 http://192.168.10.3                                | 100:2005/index.htm |                | ~                  | ▶ 移至 連結 ≫    |  |
|                                                          | Disk Utility       | File Sharing   | Access Control     | File Browser |  |
| Air Live                                                 | User Access C      | onfiguration — |                    |              |  |
| Status                                                   | Username           | Password       | <u>Quota(MByte</u> | <u>s)</u>    |  |
| Network Settings                                         |                    |                |                    |              |  |
| Storage                                                  | User Name          | (M             | lax. 20 users)     |              |  |
| Configuration                                            | Password           |                |                    |              |  |
| Advanced Tools                                           | Quota              | MBytes         | Add Delete C       | ancel        |  |
| X                                                        | Administrator      | secup          |                    |              |  |
| Misc.                                                    | account            | None           | Save               |              |  |
| Download<br>Assistant                                    |                    |                |                    |              |  |
| Logout                                                   |                    |                | Quota              | Status Back  |  |
| 8 完成                                                     |                    |                | 2 網                | 祭網路          |  |

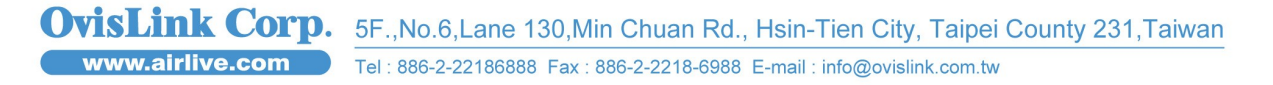

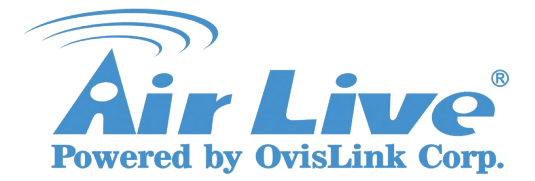

## 8. Adding new user

| AirLive WMU-6500FS -      | Microsoft Interne    | t Explorer      |                                         |              |
|---------------------------|----------------------|-----------------|-----------------------------------------|--------------|
| 檔案(F) 編輯(E) 檢視(V)         | ) 我的最愛( <u>A</u> ) : | 工具(I) 說明(H)     |                                         | <b>A</b> .   |
| ③上─頁 • ◎ - [              | 2 🙆 🟠 🌶              | 🔎 搜尋   大 我的     | 最愛 🧭 🔗 -                                | S 🗟 🕹        |
| 網址D) 🙆 http://192.168.10. | 100:2005/index.htm   |                 | ~                                       | 移至 連結 ※      |
|                           | Disk Utility         | File Sharing    | Access Control                          | File Browser |
| Air Live'                 | User Access (        | onfiguration —  |                                         |              |
| Status                    | Username             | <u>Password</u> | <u>Quota(MByte</u>                      | <u>s)</u>    |
| X                         |                      |                 |                                         |              |
| Network Settings          |                      |                 |                                         |              |
| Storage                   | User Name c          | amera (M        | lax, 20 users)                          |              |
| Configuration             | Quota 2              | 000 MBytes      | Add Delete C                            | ancel        |
| Advanced Tools            | Administrator        | Setup           |                                         |              |
| Ă                         | Administrator        | None            | V Save                                  |              |
| Misc.                     | account              | NL              |                                         |              |
|                           |                      |                 |                                         |              |
| Assistant                 |                      |                 |                                         |              |
| Logout                    |                      |                 | Quota                                   | Status Back  |
|                           |                      |                 | (door                                   |              |
|                           |                      |                 |                                         |              |
| ⑧ 完成                      |                      |                 | (1) (1) (1) (1) (1) (1) (1) (1) (1) (1) | 祭網路          |

9. Press add to add new user

| 🚰 AirLive WMU-6500FS -      | Microsoft Interne                                                 | t Explorer      |                    |              |  |
|-----------------------------|-------------------------------------------------------------------|-----------------|--------------------|--------------|--|
| 檔案(F) 編輯(E) 檢視(V)           | 我的最愛( <u>A</u> ) 二                                                | L具(I) 說明(H)     |                    |              |  |
| ③ 上一頁 • ◎ • Ⅰ               | 3 🗟 🏠 🔎                                                           | 🔵 搜尋 🥎 我的       | 助最愛 🕢 🔗 -          | è 🗟 🖏        |  |
| 網址(D) 🕘 http://192.168.10.1 | 00:2005/index.htm                                                 |                 | ~                  | ▶ 移至 連結 ≫    |  |
|                             | Disk Utility                                                      | File Sharing    | Access Control     | File Browser |  |
| Air Live'                   | User Access C                                                     | onfiguration —  |                    |              |  |
| Status                      | <u>Username</u>                                                   | <u>Password</u> | <u>Quota(MByte</u> | <u>s)</u>    |  |
| $\leq$                      | camera                                                            | *****           | 2000               |              |  |
| Network Settings            |                                                                   |                 |                    |              |  |
| Storage                     | User Name                                                         | (M              | lax. 20 users)     |              |  |
| Configuration               | Password                                                          |                 |                    |              |  |
|                             | Quota                                                             | MBytes          | Add Delete C       | ancel        |  |
|                             | Authorization user list changed right now!<br>Administrator Setup |                 |                    |              |  |
| Misc.                       | Administrator                                                     | None            | Save               |              |  |
| Download                    | account                                                           |                 |                    |              |  |
| Assistant                   |                                                                   |                 |                    |              |  |
| Logout                      |                                                                   |                 |                    |              |  |
|                             |                                                                   |                 | Quota              | Status Back  |  |
|                             |                                                                   |                 |                    |              |  |
| )<br>⑧ 完成                   |                                                                   |                 | (2) 網路             | 祭網路          |  |

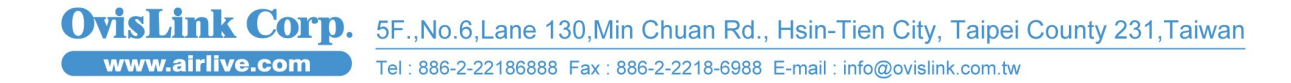

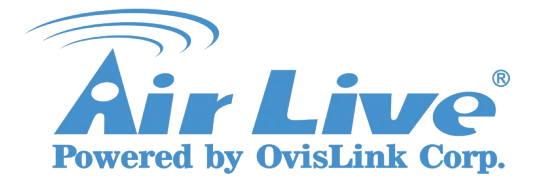

<sup>10.</sup> Please type your WMU6500FS ip address as //192.168.10.100 check if your WMU6500FS have

been complete setup the permission level

| 💈 samba server (192.168.10.100)                                                                                                    |                               |
|----------------------------------------------------------------------------------------------------|-------------------------------|
| 檔案(E) 編輯(E) 檢視(Y) 我的最愛(                                                                                                    | (A) 工具(I) 說明(H) 🦧 🦧           |
| ③ 上─頁 • ② • 参                                                                                                    | 幸 🍋 資料夾 💷 -                   |
| 網址(1) 🕄 \\192.168.10.100                                                                                                    | 移至                            |
| <ul> <li>網路工作</li> <li>※</li> <li>※</li> &lt;</ul> | Eamera<br>Configure<br>Public |
| ■ 院板口建筑和64 07 IF 安直<br>的圆示<br>其他位置 《                                                                                                    | usb_disk                      |
| <ul> <li>▲ Mshome</li> <li>◆ 我的電腦</li> <li>▲ 我的文件</li> <li>▲ 共用文件</li> <li>◆ 印表機和傳真</li> </ul>                                                                                                    |                               |
| 詳細資料 🙁                                                                                                    |                               |
| samba server<br>(192.168.10.100)                                                                                                    |                               |

11. Please login to your WMU6500FS (insert username, password for login)

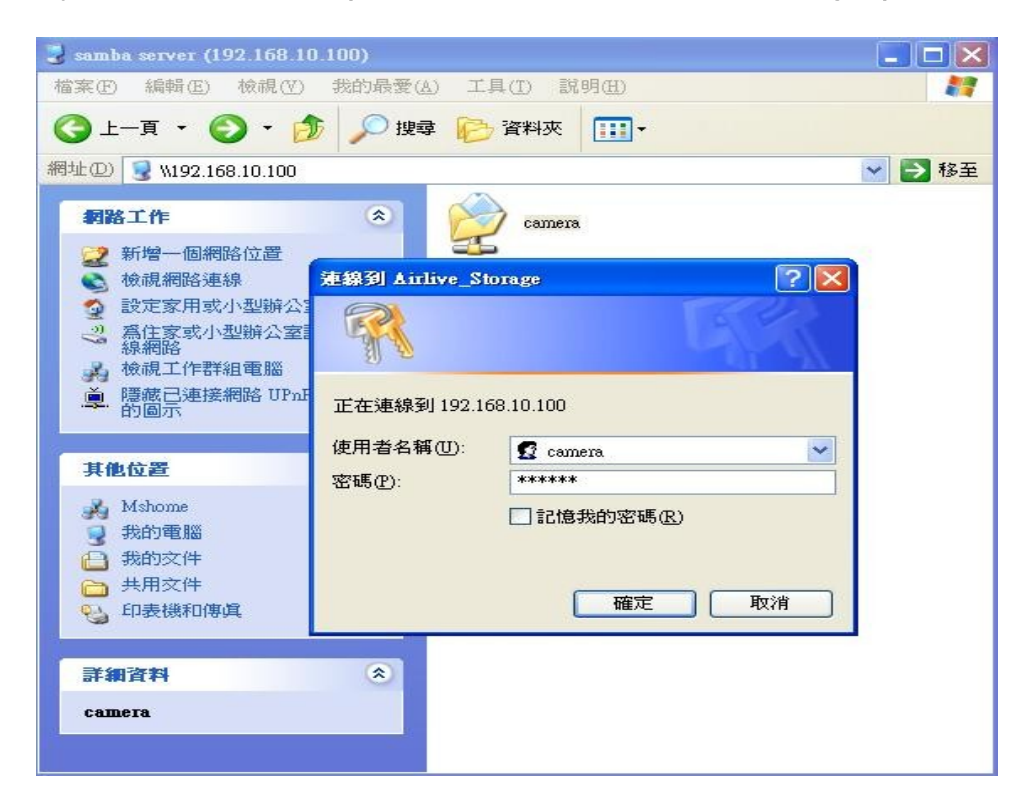

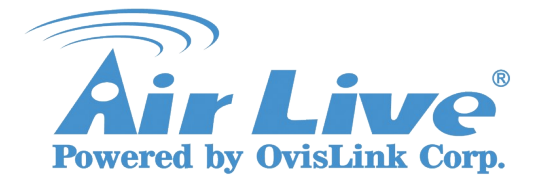

12. Please check the location the permission that have been set for camera recording. ( copy the ip

## address)

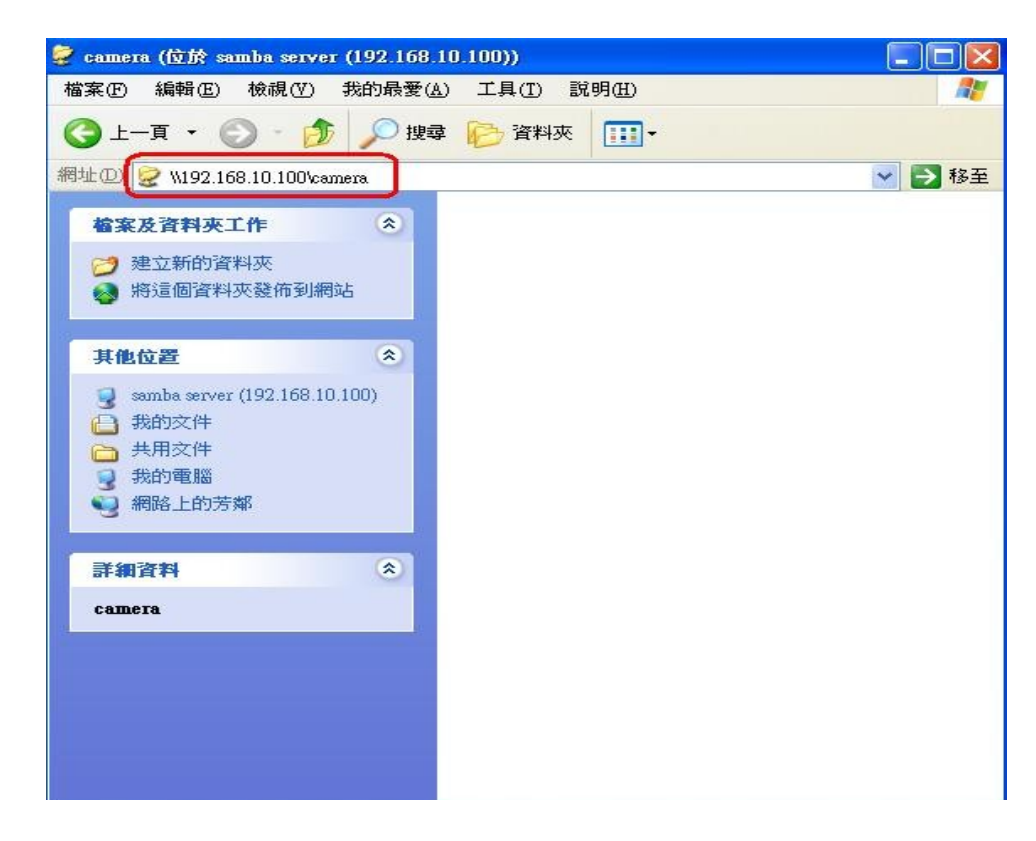

13. login to the WL5460CAM and click Advanced→Tools→Recording

| Air            | Liv      | e                                                                 | Legent Help                     |                | CO2        |          | vered by Ovis |
|----------------|----------|-------------------------------------------------------------------|---------------------------------|----------------|------------|----------|---------------|
| nome basic i   | Video    | Network +                                                         | Mireless >                      | Tools 🕨        | Account    | Timezone | iMode         |
|                | Habb     | Hotholik                                                          | 111101000                       | Recording      | Port       | Mail     | Backup        |
| Advanced >> Re | ecording |                                                                   |                                 |                |            |          |               |
|                | Uplo     | ad video to Netw<br>Login Method<br>User Name<br>Password<br>Path | Anonymou<br>*****<br>V192.168.1 | r<br>15 💌      | ]<br>c     | Test     |               |
|                |          | Shared Folder №                                                   | 1ode<br>ile Number 2<br>Size 1  | 24<br>1000(MB) |            |          |               |
|                |          | Recording Meth<br>● Always<br>○ Schedule<br>Day<br>Time           | od<br>Dou<br>Sur<br>Start       | n Tue W        | ed 🗌 Thu 🗌 | Fri Sat  |               |

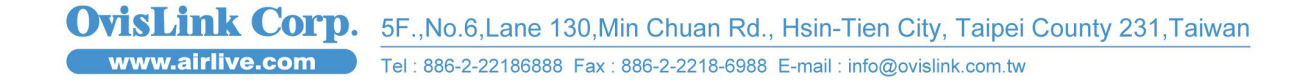

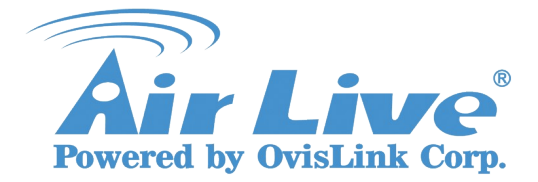

14. Enable Upload video to network share folder , Login method choose Account and insert the

username and password。 In the path please paste the location that you have been copy just now.

| Login Method    | Account                      |
|-----------------|------------------------------|
| User Name       | camera                       |
| Password        | •••••                        |
| Path            | \\192.168.10.100\camera Test |
| O Shared File S | Size 1000 (MB)               |
| Recording Metho | d                            |
| O Schedule      |                              |
| Dav             | Mon Tue Wed Thu Fri Sa       |
| ,<br>           | Sun                          |
|                 |                              |

15. Press Path Test button (check if your path are working or not.)

| 10.      | 🖄 http://192.168.10.10 - ₩ 🔳 🗖 🗙 |          |
|----------|----------------------------------|----------|
| L/<br>ed | Test status:Success              | Contract |
| Jplo     | Close                            |          |
| F        |                                  |          |
|          |                                  |          |
|          |                                  | Test     |
|          | <b>《</b> 湘除湖路                    |          |

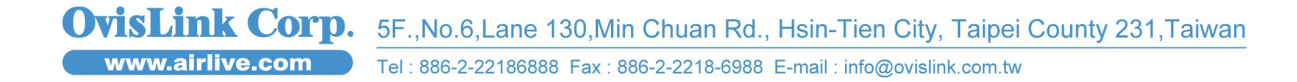

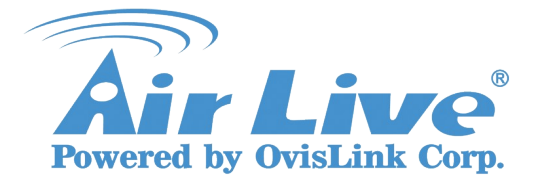

16. Please choose - Recording method (Always or Schedule), press Apply. Then you can start

recording 。

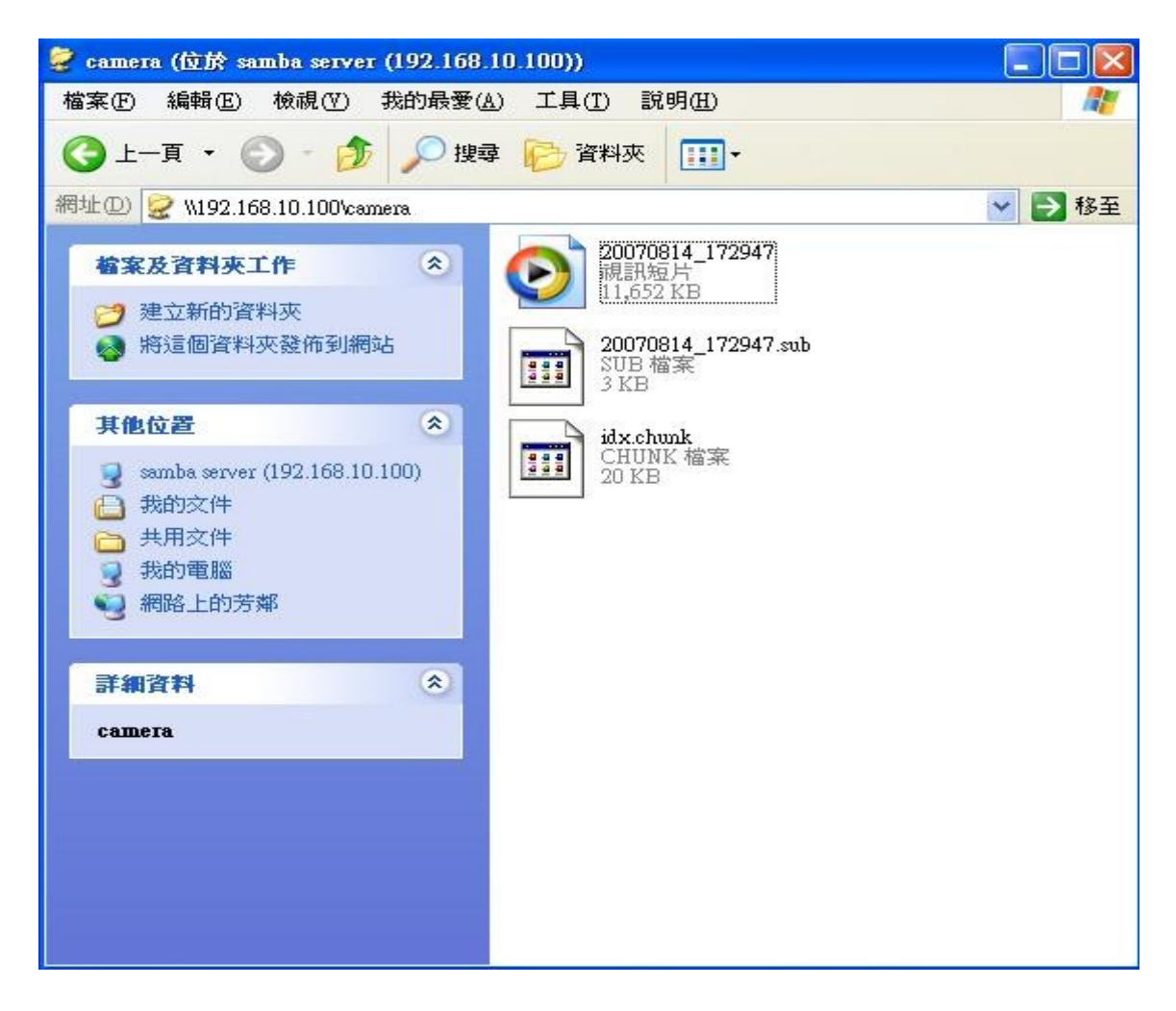

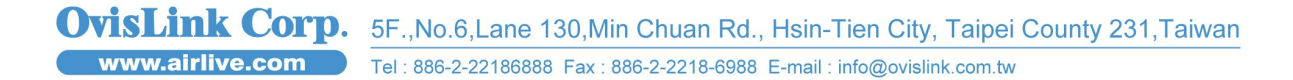